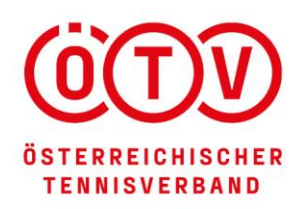

A-2334 Vösendorf | Eisgrubengasse 2-6/2 | **T** +43 1 865 45 06-0 | **E** info@oetv.at **Bankverbindung:** Bank Austria | IBAN: AT15 1100 0096 5441 5000 | BIC: BKAUATWW | ZVR: 329 350 352

# REGISTRIERUNGSANLEITUNG ZUR ÖTV COACHLIZENZ

### **SCHRITT 1:**

Gehen Sie auf die ÖTV Website (www.oetv.at) Klicken Sie unter dem Menüpunkt **"Ausbildung**" auf **"ÖTV – Coachlizenz**"

| Leistungssport       | Breitensport           | Ausbildung        | Services | Über uns           |  |
|----------------------|------------------------|-------------------|----------|--------------------|--|
| Informationen        | Au                     | s- und Fortbildun | gen      | Duale Ausbildung   |  |
| ÖTV-Coachlizenz      | ÖT'                    | ÖTV-Ausbildungen  |          | Duale Ausbildungen |  |
| ÖTV Kids-Club-Lizenz |                        | ÖTV-Fortbildungen |          | College-Tennis     |  |
| Lizenzcoaches such   | Lizenzcoaches suchen A |                   | ngen     | Bundesheer         |  |
|                      |                        |                   |          | Polizei            |  |

Nun sollte sich folgende Website geöffnet haben:

Kennzeichen der ÖTV-Coachlizenz für staatlich geprüfte Tennislehrende

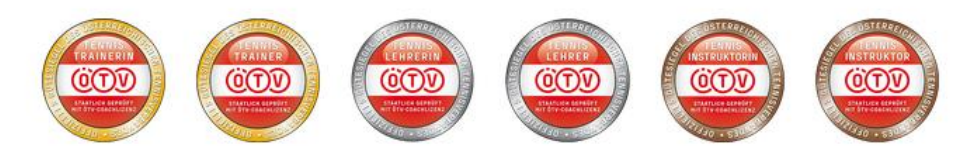

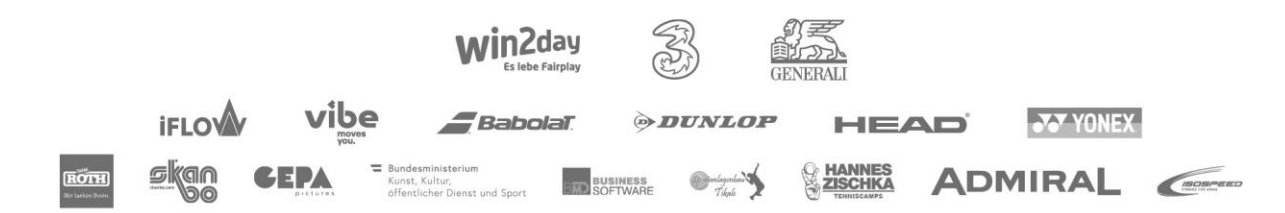

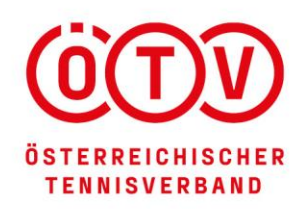

www.oetv.at

A-2334 Vösendorf | Eisgrubengasse 2-6/2 | **T** +43 1 865 45 06-0 | **E** info@oetv.at **Bankverbindung:** Bank Austria | IBAN: AT15 1100 0096 5441 5000 | BIC: BKAUATWW | ZVR: 329 350 352

## **SCHRITT 2:**

Bitte runterscrollen und auf den Punkt: **"Online Registrierung**" klicken Sie gelangen auch direkt zu diesem Punkt unter folgenden Link: <u>https://oetv1.azurewebsites.net/Account/Register</u>

### Wie komme ich zur ÖTV-Coachlizenz?

Sie haben eine abgeschlossene staatliche Tennisausbildung, respektieren unsere Ethik-Charta und wollen sich regelmäßig fortbilden? Dann steht einer ÖTV-Lizenzierung ("Lizenzcoach") nichts im Wege. Einfach online anmelden. Nach Prüfung Ihres Antrages wird Ihre Lizenz frei geschalten. Der/die Antragsteller/Antragstellerin verpflichtet sich am Fortbildungsprogramm der Lizenzcoaches teilzunehmen. Jeder Lizenzcoach muss hierbei binnen 2 Jahren 12 Fortbildungscredits sammeln. Für eine ganztägige Fortbildung im ÖTV-Fortbildungskalender (https://www.oetv.at/ausbildung/oetv-fortbildungen.html) gibt es 6 Credits. Für die ÖTV Fortbildung gibt es 8 Credits. Im Falle, dass der/die AntragstellerIn dieser Verpflichtung nicht mehr nachkommt erlischt mit sofortiger Wirkung die entsprechend ausgestellte Coachlizenz.

ONLINE REGISTRIERUNG →

### SCHRITT 3:

Bitte runterscrollen und auf den Punkt: "Online Registrierung" klicken

- a) "Antrag" ausfüllen,
- b) "AGBs" akzeptieren klicken,
- c) "Ethik Charta" akzeptieren klicken sowie auf
- d) "Registrieren" klicken

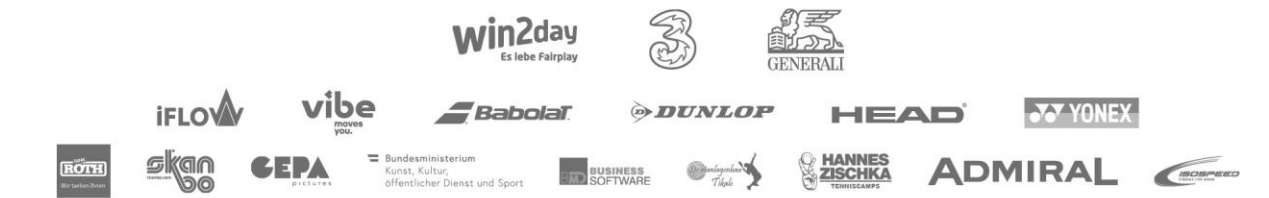

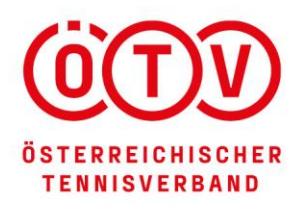

www.oetv.at

A-2334 Vösendorf | Eisgrubengasse 2-6/2 | **T** +43 1 865 45 06-0 | **E** info@oetv.at Bankverbindung: Bank Austria | IBAN: AT15 1100 0096 5441 5000 | BIC: BKAUATWW | ZVR: 329 350 352

### ANTRAG für eine ÖTV LIZENZ

Neues Konto erstellen.

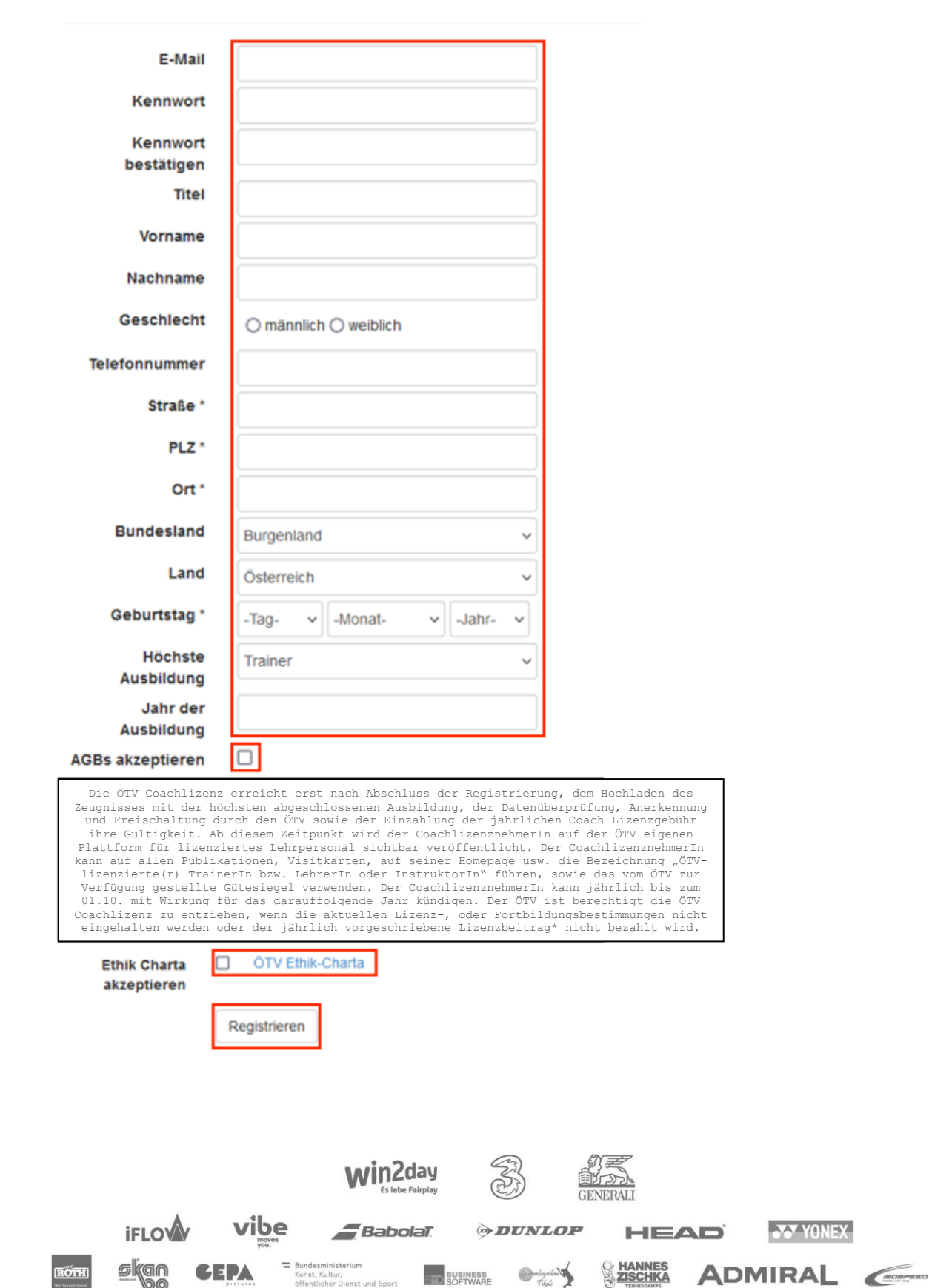

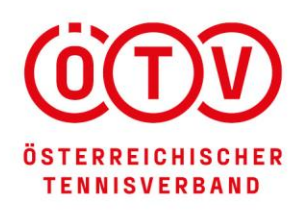

www.oetv.at

A-2334 Vösendorf | Eisgrubengasse 2-6/2 | **T** +43 1 865 45 06-0 | **E** info@oetv.at **Bankverbindung:** Bank Austria | IBAN: AT15 1100 0096 5441 5000 | BIC: BKAUATWW | ZVR: 329 350 352

# **SCHRITT 4:**

# ÖTV Lizenzverwaltung

### Willkommen Hier steht Ihre Mailadresse

Ihre Lizenznummer lautet: Hier steht Ihre Lizenznummer

So geht es weiter:

- 1. Bitte laden sie HIER Ihr Zeugnis von Ihrer höchsten Ausbildung hoch!
- 2. Nach Datenprüfung wird Ihr Profil freigeschalten.
- 3. In der Zwischenzeit können Sie HIER Ihre Informationen bearbeiten.

Sie entscheiden welche Daten angezeigt werden! Direkt im STAMMBLATT können Sie auswählen ob Ihre Kontaktdaten (Tel. und Email) angezeigt weden. Alle anderen Informationen wie Kurzbiographie, News, Ausstatter usw. werden nur dann angezeigt wenn diese Felder befüllt sind.

Bei Fragen wenden Sie sich bitte an: johannes.landlinger@bspa.at

Klicken Sie bei Punkt 1 auf "Hier" um Ihre **Zeugnisse** hochzuladen.

### SCHRITT 5:

### Konto verwalten.

Angemeldet als valentina.just@oetv.at.

| Stammdate  | n Kurzbiographie | Preisliste    | Ausstatter | Vereine | News | Fortbildungen |  |
|------------|------------------|---------------|------------|---------|------|---------------|--|
| Zeugnisse  | Rechnungen Pa    | sswort ändern |            |         |      |               |  |
| Hinzufügen | Speichern Lösche | n             |            |         |      |               |  |
| Name       |                  | Datum         |            | Zeugni  | is   |               |  |
| · · · ·    |                  |               |            |         |      |               |  |

Klicken Sie auf "Hinzufügen"

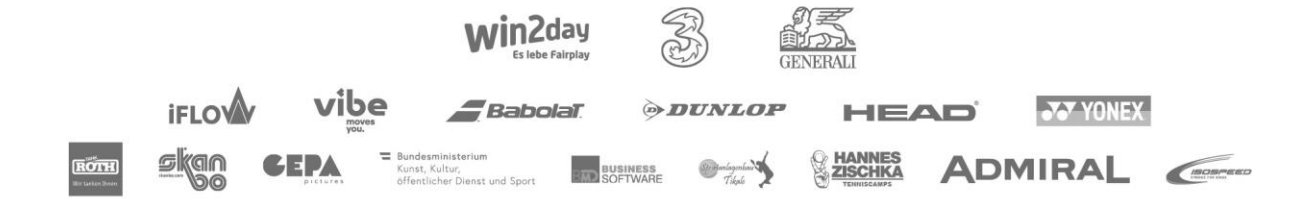

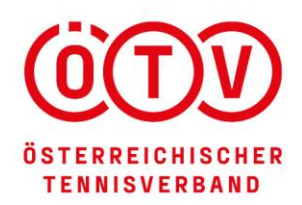

www.oetv.at

A-2334 Vösendorf | Eisgrubengasse 2-6/2 | **T**+43 1 865 45 06-0 | **E**info@oetv.at Bankverbindung: Bank Austria | IBAN: AT15 1100 0096 5441 5000 | BIC: BKAUATWW | ZVR: 329 350 352

| Stammdaten Kurzbiographie            | Preisliste Ausstatter | Vereine News | Fortbildungen |  |
|--------------------------------------|-----------------------|--------------|---------------|--|
| Zeugnisse Rechnungen Passwort ändern |                       |              |               |  |
| Hinzufügen Speichern Löscher         | 1                     |              |               |  |
| Name                                 | Datum                 | Zeugnis      |               |  |
|                                      | 13.12.2018            | hochladen    |               |  |
|                                      | •                     |              |               |  |

Klicken Sie auf "hochladen..."

### **SCHRITT 6:**

Neues Zeugnis auswählen und hochladen: Datei auswählen Keine ausgewählt

Auf **"Datei auswählen"** klicken und ein eingescanntes / abfotografiertes Zeugnis auswählen und mit dem Button **"Öffnen"** hochladen.

| Dateiname: | - | Alle Dateien | •         |
|------------|---|--------------|-----------|
|            |   | Öffnen       | Abbrechen |

### **SCHRITT 7: WICHTIG**

#### Konto verwalten.

Angemeldet als valentina.just@oetv.at.

| Stammdaten Kurzbiographie            | Preisliste Ausstatter | Vereine News Fortbi | ldungen |  |
|--------------------------------------|-----------------------|---------------------|---------|--|
| Zeugnisse Rechnungen Passwort ändern |                       |                     |         |  |
| Hinzufügen Speichern Lösch           | en                    |                     |         |  |
| Name                                 | Datum                 | Zeugnis             |         |  |
|                                      | 13.12.2018            |                     |         |  |

Sobald das Zeugnis hochgeladen ist (das erkennen Sie an dem

grünen Häkchen) < vergessen Sie bitte nicht, auf den Button "Speichern" zu drücken.

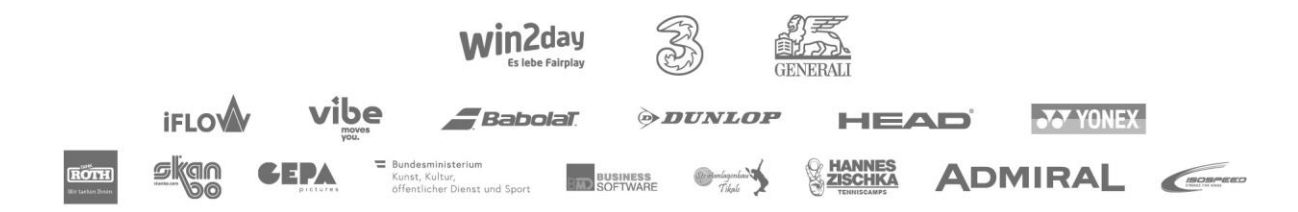

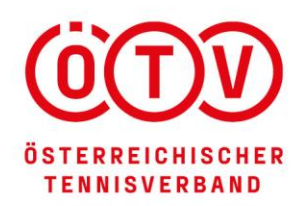

www.oetv.at

A-2334 Vösendorf | Eisgrubengasse 2-6/2 | **T** +43 1 865 45 06-0 | **E** info@oetv.at **Bankverbindung:** Bank Austria | IBAN: AT15 1100 0096 5441 5000 | BIC: BKAUATWW | ZVR: 329 350 352

### **SCHRITT 8:**

Die Registrierung ist damit fertiggestellt. Sie erhalten vom System **keine eigene Bestätigung**, dass Ihre Registrierung erfolgreich war.

## **SCHRITT 9:**

Home Besucheransicht Meine Daten

Hier steht Ihre Mailadresse Ab

Klicken Sie auf **"Abmelden"** um aus dem System auszusteigen

#### WICHTIGER HINWEIS:

Erst durch das **Hochladen Ihres Zeugnisses** sowie die anschließende **Datenüberprüfung** und **Freischaltung** durch den ÖTV **sowie der Einzahlung der jährlichen Coach-Lizenzgebühr** erhält Ihre **ÖTV Coachlizenz** und die damit verbundenen Leistungen (Haftpflichtversicherung, ...) ihre Gültigkeit. Zur selbständigen Überprüfung der erfolgreichen Registrierung **muss** ihr **Profil** (Name, Verein, ...) auf der **ÖTV Coachplattform** aller anerkannten Lizenzcoaches ersichtlich sein (https://oetv1.azurewebsites.net/Home/VisitorView).

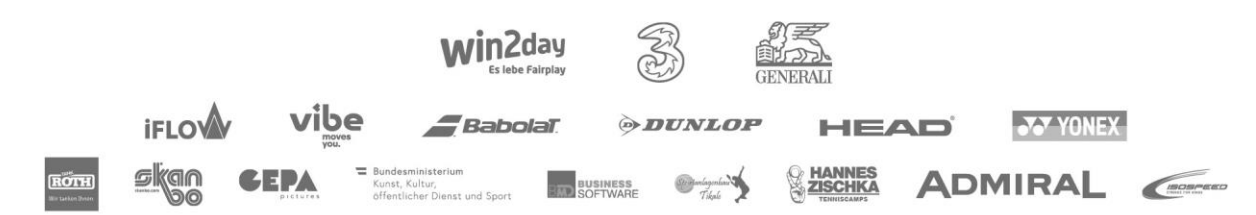

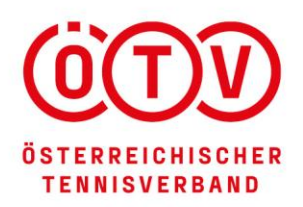

A-2334 Vösendorf | Eisgrubengasse 2-6/2 | **T**+43 1 865 45 06-0 | **E**info@oetv.at **Bankverbindung:** Bank Austria | IBAN: AT15 1100 0096 5441 5000 | BIC: BKAUATWW | ZVR: 329 350 352

# WIEDEREINSTIEG IN DAS COACHLIZENZSYSTEM NACH ABSCHLUSS DER REGISTRIERUNG

### **SCHRITT 1:**

Gehen Sie auf die ÖTV Website (www.oetv.at) Klicken Sie unter dem Menüpunkt **"Ausbildung**" auf **"ÖTV – Coachlizenz**"

| Leistungssport      | Breitensport | Ausbildung         | Services | Übe       | er uns     |
|---------------------|--------------|--------------------|----------|-----------|------------|
| Informationen       | Aus          | - und Fortbildur   | ngen     | Duale Au  | usbildung  |
| ÖTV-Coachlizenz     | ÖTV          | -Ausbildungen      |          | Duale Au  | sbildungen |
| ÖTV Kids-Club-Lizer | iz ÖTV       | -Fortbildungen     |          | College-T | ennis      |
| Lizenzcoaches such  | en Aus       | ländische Ausbildu | ungen    | Bundeshe  | eer        |
|                     |              |                    |          | Polizei   |            |

### SCHRITT 2:

Bitte runterscrollen und auf den Punkt: **"Alle vom ÖTV anerkannten** Lizenzcoaches finden Sie HIER" klicken.

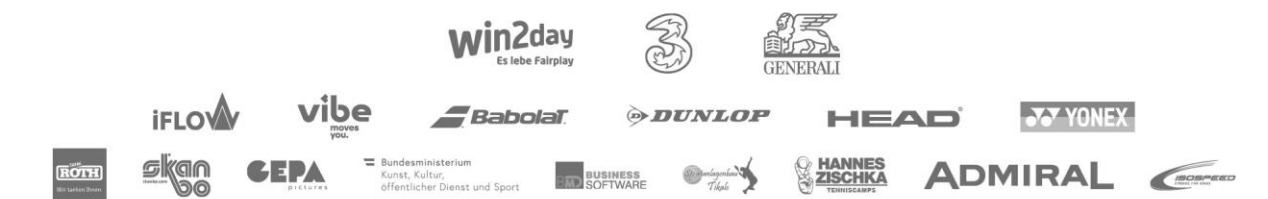

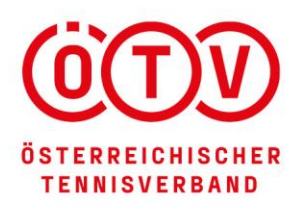

www.oetv.at

A-2334 Vösendorf | Eisgrubengasse 2-6/2 | **T** +43 1 865 45 06-0 | **E** info@oetv.at **Bankverbindung:** Bank Austria | IBAN: AT15 1100 0096 5441 5000 | BIC: BKAUATWW | ZVR: 329 350 352

### Kennzeichen der ÖTV-Coachlizenz für staatlich geprüfte Tennislehrende

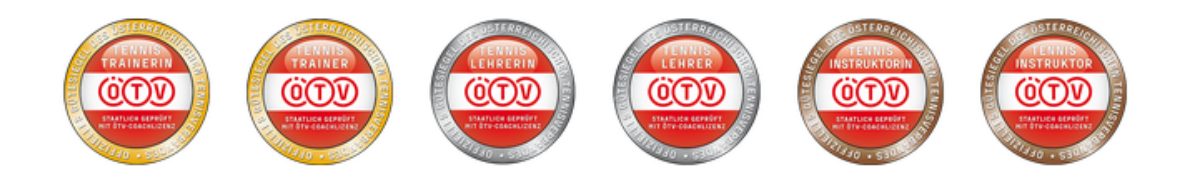

Nur Tennisinstruktoren, Lehrer, und Trainer, die in dieser Datenbank aufscheinen, verfügen über:

| eine staatliche Ausbildung | besuchen regelmäßig Fortbildungen           |
|----------------------------|---------------------------------------------|
| Erste Hilfe Nachweis       | eine Haftpflichtversicherung (Hauptwohnsitz |
|                            | in Österreich)                              |

Dieses klare Qualitätsmerkmal gibt Tennisschülern, Eltern,& Funktionären, Vereinen und Verbänden die Sicherheit einen hochqualifizierten Tennislehrenden zu beschäftigen. Gerade für das Kinder- und Jugendtraining sollte eine ÖTV-Lizenz selbstverständlich sein. Der ÖTV ist dabei das Kontrollorgan und die Interessensvertretung für Lehrende und Tennisschüler.

Alle vom ÖTV anerkannten Lizenzcoaches finden Sie HIER ightarrow

Sie gelangen auch direkt zu diesem Punkt unter folgenden Link:

#### https://oetv1.azurewebsites.net/Home/VisitorView

Nun sollte sich folgende Seite geöffnet haben:

| ○ A https://oetv1.azurewebsites.net/Home/VisitorView |                             |               |      |                    |          |
|------------------------------------------------------|-----------------------------|---------------|------|--------------------|----------|
| Home Besucheransicht                                 |                             |               |      | Registrieren       | Anmelden |
| Trainer (713)                                        | Verbandstrainer (21)        | Vereine (598) | (57) | Karte laden        |          |
| Trainer mit ÖTV-L                                    | izenz                       |               |      | Suchbegriff (mind. | Zeict    |
|                                                      |                             |               |      |                    |          |
|                                                      |                             |               |      |                    |          |
|                                                      | win2day<br>Es lebe Fairplay | GENERA        |      |                    |          |
| iFLO vibe                                            | <b>Babola</b> t 🦻           | DUNLOP        | HEAD | J YONEX            |          |
|                                                      | r,<br>Dienst und Sport      | Tikali        |      | MIRAL              |          |

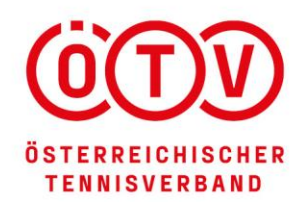

www.oetv.at

A-2334 Vösendorf | Eisgrubengasse 2-6/2 | **T** +43 1 865 45 06-0 | **E** info@oetv.at **Bankverbindung:** Bank Austria | IBAN: AT15 1100 0096 5441 5000 | BIC: BKAUATWW | ZVR: 329 350 352

Klicken Sie hier bitte auf "Anmelden"

# **SCHRITT 3:**

### Anmelden.

| E-Mail           |                                               |
|------------------|-----------------------------------------------|
| Kennwort         |                                               |
|                  | Speichern?                                    |
|                  | Anmelden                                      |
| Registrieren wer | n Sie kein lokales Konto besitzen             |
| Passwort zurück  | setzen wenn Sie Ihr Passwort vergessen haben. |

Geben Sie Ihre bei der Registrierung angegebene Mailadresse bzw. Kennwort ein und klicken Sie im Anschluss auf **"Anmelden".** 

## **SCHRITT 4:**

Nun sind Sie angemeldet und können unter **"Meine Daten"** Ihre Kurzbiografie, neue Zeugnisse, Fortbildungscredits, Stammdaten, … jederzeit aktualisieren.

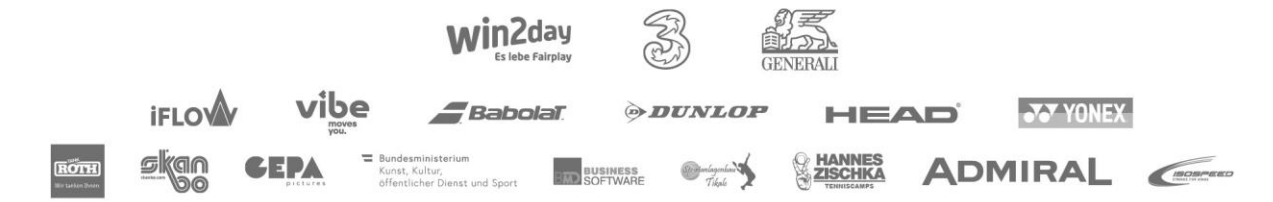